# Configurazione dell'intervallo di tempo per 802.1x sugli switch impilabili serie SG500X

# Obiettivo

Lo standard 802.1x usa l'incapsulamento EAP (Extensible Authentication Protocol) sulle reti LAN (EAPOL). Un intervallo di tempo specifica il periodo di tempo durante il quale 802.1x è attivo sulle porte abilitate 802.1x. Porte inattive al di fuori dell'intervallo di tempo specificato.

L'obiettivo di questo articolo è spiegare come configurare l'intervallo di tempo sulle porte 802.1x sugli switch impilabili serie SG500X.

Per completare la configurazione dell'intervallo di tempo:

1. Configurare l'intervallo ricorrente, descritto nell'articolo *Configurazione dell'intervallo ricorrente per 802.1x sugli switch serie SG500X*.

2. Configurare le impostazioni delle porte, descritte in dettaglio nell'articolo *Configurare le impostazioni delle porte sugli switch impilabili serie Sx500* per questa configurazione.

**Nota:** Per garantire che le voci dell'intervallo di tempo abbiano effetto all'ora desiderata, l'orologio del software deve essere impostato dall'utente o dal protocollo SNTP (Simple Network Time Protocol). Se non si imposta l'orologio del software in questo modo, l'intervallo di tempo potrebbe non essere accurato.

## Dispositivi interessati

·SG500X serie Stack Switch

## Versione del software

•1.3.0.62

## Configurazione dell'intervallo di tempo per 802.1x

Passaggio 1. Accedere all'utility di configurazione Web e scegliere **Sicurezza > 802.1x > Intervallo di tempo**. Viene visualizzata la pagina *Intervallo di tempo*:

| Time Range       |                        |                      |  |  |  |
|------------------|------------------------|----------------------|--|--|--|
| Time Range Table |                        |                      |  |  |  |
| Time Range Name  | Absolute Starting Time | Absolute Ending Time |  |  |  |
| 0 results found. |                        |                      |  |  |  |
| Add Edit Delete  |                        |                      |  |  |  |
| Recurring Range  |                        |                      |  |  |  |

Passaggio 2. Fare clic su Add. Viene visualizzata la pagina Aggiungi intervallo di tempo:

| Time Range              |                        |                   |                    |  |
|-------------------------|------------------------|-------------------|--------------------|--|
| Time Range Table        |                        |                   |                    |  |
| Time Range Name         | Absolute Starting Time | Absolute Ending T | īme                |  |
| 0 results found.        |                        |                   |                    |  |
| Add Edit                | Delete                 |                   |                    |  |
| Recurring Range         |                        |                   |                    |  |
|                         | _                      |                   |                    |  |
| 🜣 Time Range Name:      | (0/32 Characters Used) |                   |                    |  |
| Absolute Starting Time: | Immediate              |                   |                    |  |
|                         | ⑦ Date 2010            | an 👻 01 👻 Tin     | ne 00 👻 00 💌 HH:MI |  |
| Absolute Ending Time:   | Infinite               |                   |                    |  |
|                         | ◎ Date 2010 - Ja       | an 👻 01 👻 Tin     | ne 00 👻 00 👻 HH:MI |  |
| Apply Close             |                        |                   | 26 469 3 Ob        |  |

Passaggio 3. Inserire il nome dell'intervallo di tempo nel campo Nome intervallo di tempo.

| Time Range Name: Time_Range_Name_1 (17/32 Characters Used)               |  |  |
|--------------------------------------------------------------------------|--|--|
| Absolute Starting Time:  Immediate                                       |  |  |
| ⑦ Date 2010 ▼ Jan ▼ 01 ▼ Time 00 ▼ 00 ▼ HH:MM                            |  |  |
| Absolute Ending Time:  Infinite                                          |  |  |
| ◎ Date 2010 - Jan - 01 - Time 00 - 00 - HH:MM                            |  |  |
| Binding time range to port can be done via the Port Authentication page. |  |  |
| Apply Close                                                              |  |  |

Passaggio 4. Inserire l'ora di inizio assoluta nel campo *Ora di inizio assoluta*. Le opzioni sono le seguenti:

\_\_\_\_\_

| Time Range Name: Time_Range_Name_1 (17/32 Characters Used)                                                                |  |  |
|----------------------------------------------------------------------------------------------------|--|--|
| Absolute Starting Time: 💿 Immediate                                                                                       |  |  |
| Oate 2012 ▼ Sep ▼ 01 ▼ Time 02 ▼ 02 ▼ HH:MM                                                                               |  |  |
| Absolute Ending Time: <ul> <li>Infinite</li> <li>Date</li> </ul> <li>2010 - Jan - 01 - Time</li> <li>00 - 00 - HH:MM</li> |  |  |
| Binding time range to port can be done via the Port Authentication page.                                                  |  |  |
| Apply Close                                                                                                    |  |  |

·Immediato: fare clic su questo pulsante di opzione per far iniziare l'intervallo di tempo dall'ora di creazione.

·Data e ora: fare clic su questo pulsante di opzione per scegliere la data e l'ora di inizio assolute dagli elenchi a discesa.

Passaggio 5. Inserire l'ora di fine assoluta nel campo *Ora di fine assoluta*. Le opzioni sono le seguenti:

| Time Range Name: Time_Range_Name_1 (17/32 Characters Used)                         |  |  |
|------------------------------------------------------------------------------------|--|--|
| Absolute Starting Time: O Immediate<br>O Date 2012 Sep V 01 V Time 02 V 02 V HH:MM |  |  |
| Absolute Ending Time: O Infinite<br>O Date 2013 V May V 06 V Time 06 V 09 VHH:MM   |  |  |
| Binding time range to port can be done via the Port Authentication page.           |  |  |
| Apply Close                                                                        |  |  |

·Infinito: fare clic su questo pulsante di opzione per far sì che l'intervallo di tempo non termini mai.

·Data e ora: fare clic su questo pulsante di opzione per scegliere la data e l'ora di fine assolute dall'elenco a discesa.

Passaggio 6. Fare clic su **Applica** per salvare le modifiche. L'intervallo di tempo appena aggiunto viene visualizzato nella tabella Intervallo di tempo.

| Time Range        |                        |                      |
|-------------------|------------------------|----------------------|
| Time Range Table  |                        |                      |
| Time Range Name   | Absolute Starting Time | Absolute Ending Time |
| Time_Range_Name_1 | 2012-Sep-01 02:02:00   | 2013-May-06 06:09:00 |
| Add Edit          | Delete                 |                      |

Passaggio 7. (Facoltativo) Per modificare un intervallo di tempo, selezionare la casella di controllo dell'intervallo di tempo che si desidera modificare e fare clic su **Modifica**.

Passaggio 8. (Facoltativo) Per eliminare un intervallo di tempo, selezionare la casella di controllo dell'intervallo di tempo che si desidera eliminare e fare clic su **Elimina**.